### Realizacja płatności w CitiDirect®

Na stronie głównej w menu "Płatności" wybierz opcję "Wykonaj płatność". Jeśli opcja ta nie jest widoczna, skontaktuj się z Administratorem w Państwa firmie w celu dodania uprawnień.

|                                                                                                    |                                                                                                    | 💷 ★ 🖩                           |
|----------------------------------------------------------------------------------------------------|----------------------------------------------------------------------------------------------------|---------------------------------|
| ona Główna 🛛 Płatności 👻 Należn                                                                       | ści I Pobrania 🔹 Trade / EWnioski 🔹 Raporty I Analizy 👻 Zapytania I Wyszukiwanie 💌 Obsługa Plików 💌 Samoobsługa 💌 Platformy CITI 👻 |                                 |
| Płatności                                                                                             |                                                                                                    | Tryb Nawigacji Podstawowy Pelny |
| Tworzenie płatności<br>Pokaż wszystkie platności                                                      | Informacje<br>Analiza platności                                                                                                    |                                 |
| Wykonaj platność 🚯 ★<br>Nowa platność<br>Z szablonu<br>Wiele platności z szablonów<br>Prosta platność | Wykrywanie nieprawidłowości platności<br>Weryfikacja nieprawidłowości online<br>Weryfikacja nieprawidłowości offline               |                                 |
| Akceptacje płatności 🕥 ★<br>Autoryzacja<br>Autoryzacja paczek                                         | Ziecenia stałe                                                                                                    |                                 |
| Zatwierdzanie/Zmiana<br>Opłaty za podatek/media 🕢<br>Zarządzaj platnościami 🕢 ★                       | Wyświeti wszystkie stałe zlecenia<br>Nowe zlecenie stałe<br>Autoryzacja                                                            |                                 |
| Zarządzanie szablonami<br>Wyswietl wszystkie wzorce<br>Nowy szablon platności                         |                                                                                                    |                                 |
| Zatwierdzanie/Zmiana                                                                                  |                                                                                                    |                                 |

#### 1. Strona startowa

Strona "Wykonaj płatność" oferuje różne opcje inicjowania płatności.

Korzystając z opcji "Skopiuj z poprzedniej płatności", możesz wyszukać poprzednią płatność, używając nazwy odbiorcy lub numeru konta, aby dokonać nowej płatności. Najczęściej wybierani beneficjenci są wymienieni na górze listy.

Korzystając z opcji "Rozpocznij nową płatność", możesz zainicjować nową płatność, wprowadzając wszystkie dane na nowo.

Wybierając opcję "Zapłać, korzystając z szablonu", możesz zainicjować nową płatność za pomocą jednego ze swoich szablonów płatności.

| CitiDIRECT>           |                                 |                                                                                                    |                                                                                                    |                                                                  |                                                                                                    |                                                                   |                                                                                              | Þ | *     |           |
|-----------------------|---------------------------------|----------------------------------------------------------------------------------------------------|----------------------------------------------------------------------------------------------------|------------------------------------------------------------------|----------------------------------------------------------------------------------------------------|-------------------------------------------------------------------|----------------------------------------------------------------------------------------------|---|-------|-----------|
| Strona Główna Płatnoś | ci 👻 Należności I Pobrania 👻    | Trade / EWnioski 🔻                                                                                              | Raporty I Analizy 👻 🗧                                                                               | Zapytania I Wyszukiwanie                                         | <ul> <li>Obsługa Plików </li> </ul>                                                                       | Samoo                                                             | obsługa 👻 Platformy CITI 👻                                                                   |   |       |           |
| Dokonaj płatno        | ści                             |                                                                                                    |                                                                                                    |                                                                  |                                                                                                    |                                                                   |                                                                                              |   | Oprov | wadź mnie |
|                       | Wy<br>Piatoo<br>Niezal<br>Skopi | bierz spos<br>ści można dokonać na<br>eżnie od wybranej me<br>uj z poprzedniej pła<br>yszukaj wg numeru i nazwy | <b>ób płatno:</b><br>a kilka sposobów. Me<br>tody od realizacji pła<br><b>atności</b><br>( rachunku | ŚCİ<br>ożna użyć szablonów<br>latności dzieli Cię zało           | skopiować z poprze<br>dwie kilka kroków.<br>Skróty do pła<br>Skopiuj szczegóły pi<br>platności, sprawdž i | edniej pła<br>I <mark>tności</mark><br>łatności z o:<br>i wyślij. | atności lub rozpocząć nową platność.<br>x<br>szenich 13 miesięcy do nową<br>Dwg              |   |       |           |
|                       | Roz<br>Doko<br>Pier             | pocznij nową platność<br>naj platność na rzecz nowych b<br>wsze kroki                                           | enoficjettów.                                                                                       | Zapłać, korzystaji<br>Uzyj zrasłonów istniego<br>Wybierz szabłon | ic z szablonu<br>cch lub niestandardowych.                                                                | 2                                                                 | Skróty do platności ×<br>Owórz szabion wielokrotnego użysku, wypełnij puste pola i<br>wydaj. |   |       | Ø         |

### 2. Opcja "Skopiuj z poprzedniej płatności"

W przypadku beneficjentów, do których realizowane były przelewy w ciągu ostatnich 13 miesięcy, dane zostaną skopiowane z ostatniej płatności na rzecz tego beneficjenta.

Jeśli chcesz wyświetlić maksymalnie 10 poprzednich płatności na rzecz tego beneficjenta (w ciągu ostatnich 13 miesięcy), wybierz opcję "Zobacz pozostałe wcześniejsze płatności".

**UWAGA:** Ponieważ jesteśmy w trakcie odświeżania funkcjonalności CitiDirect, niektóre metody płatności będą wymagały ostatecznego przesłania na ekranach płatności w widoku poprzedniej wersji systemu CitiDirect.

| na Główna 🛛 Płatności 👻 Nale:                                                                                                    | tności i Pobrania 👻 Trade / EWnioski 👻 Raporty i Analizy 👻 🤉                                                                                                    | Zapytania I Wyszukiwanie 🔹 Obsługa Plików 👻 Samo                                                                                                    | obsługa 👻 Platformy CITI 👻                                                                                                    |                                                                                                    |
|----------------------------------------------------------------------------------------------------|----------------------------------------------------------------------------------------------------|----------------------------------------------------------------------------------------------------|----------------------------------------------------------------------------------------------------|----------------------------------------------------------------------------------------------------|
| konaj płatności                                                                                                    |                                                                                                    |                                                                                                    |                                                                                                    | Oprowad                                                                                                    |
|                                                                                                    | Wybierz sposób płatno                                                                                                    | ści                                                                                                    |                                                                                                    |                                                                                                    |
|                                                                                                    | Platności można dokonać na kilka sposobów. Mo<br>Niezależnie od wybranej metody od realizacji pła                                                                                                    | ożna użyć szablonów, skopiować z poprzedniej p<br>atności dzieli Cię zaledwie kilka kroków.                                                               | łatności lub rozpocząć nową platność.                                                                                                    |                                                                                                    |
|                                                                                                    | Skopiuj z poprzedniej płatności                                                                                                    |                                                                                                    |                                                                                                    |                                                                                                    |
|                                                                                                    | Wyszukaj wg numeru i nazwy rachunku                                                                                                    |                                                                                                    |                                                                                                    |                                                                                                    |
|                                                                                                    | Więcej metod płatności                                                                                                    |                                                                                                    |                                                                                                    |                                                                                                    |
|                                                                                                    | Rozpocznij nową płatność Dokonej płatności na rzecz nowych beneficjentów.<br>Pierwsze krokj                                                                                                    | Zapłać, korzystając z szablonu 🛛 Uryj szablonów istniejęcych lub niestandardowych.<br>Wybierz szablon                                                     | Utwórz WorldLink ® Ca<br>Platność<br>Bet rudu zapewnij bezpieczeństwo pletności głobałnych.<br>Uzrakaj dosteg do modulu Platności WorldLink                                                                                                    |                                                                                                    |
|                                                                                                    |                                                                                                    |                                                                                                    |                                                                                                    |                                                                                                    |
| RECT ><br>Główna Platności + Kredy                                                                                                    | ty • Nalezności i Pobrania • Trade / EWnioski • Raporty i                                                                                                    | Analizy + Zapytania I Wyszukiwanie + Obsługa Pili                                                                                                    | wów • Samoobsługa • Platformy CI11 •                                                                                                    | ₽ ★                                                                                                    |
| Clówna Platności + Kredy<br>aj płatności<br>ly płatności Dodatkowe sz                                                                                  | ty • Należności i Pobrania • Trade / EWnioski • Raporty i<br>                                                                                                    | Anslizy + Zapytaris i Wyszukiwanie + Obsługa Pili                                                                                                    | ów ▼ Samoobskuga ▼ Platformy CITI ▼<br><u>Zobarz poz</u>                                                                                                    | 🖂 🖈                                                                                                    |
| RECT ><br>Glówna Plátności • Kredy<br>aj platności ©<br>ły platności Dodatkowe sz<br>zczegóły płatnośc                                                 | ty • Należności i Pobrania • Trade / EWnioski • Raporty i<br>3                                                                                                    | Analizy + Zapytania i Wyszukiwanie + Obóługa Pili                                                                                                    | dw • Samoobduga • Pietformy CITI •<br>Zebecz nez<br>Podsumowanie                                                                                                    | rostałe wcześnieksze pł                                                                                                    |
| RECT ><br>Główna Płatności • Kredy<br>aj płatności 2<br>w płatności Dodatkowe sz<br>zczegóły płatności<br>y rozpoczęć nową płatność, wpr               | ty – Należności i Pobrania – Trade / EWnioski – Raporty i<br>3<br>czegoły Przejrzyj i prześlij<br>owadź szczegóły platności. Możesz także dodać nowego benefic                                                                                                    | Analizy + Zapytania I Wyszukiwanie + Obsługa Pili<br>cjenta.                                                                                              | .dw • Samoobaluga • Platformy GTI •<br>Zobacz.noo<br>Podsumowanie<br>Zapiać z                                                                                                    | rostałe wcześnienze ob                                                                                                    |
| RECT ><br>Główna Płatności • Kredy<br>aj płatności • (?)<br>ty płatności Dodatkowe sz<br>zczegóły płatność, wpr<br>spłać z                             | ty • Należności i Pobrania • Trade / EWnioski • Raporty i<br>czegoły Przejrzyj i prześlij<br>owadź szczegóły platności. Możesz także dodać nowego benefic<br>• Rachanku obcjężanego<br>TRANSACTION AND TRADE SOLUTIONS PU<br>Diskowania:                                                                                                    | Analizy • Zapytaria I Wyszukiwanie • Obsługa Pili<br>cjenta.                                                                                              | vów • Samoobskuga • Pistformy CTT •<br>Zobacz noz<br>Podsumowanie<br>Zaplać z<br>Richnerk obciężany<br>14 1030 1562 0000 000 1000 3 5                                                                                                    | costale wcześniejsze pó<br>io15 - PLN                                                                                                    |
| RECT ><br>Glówna Platności • Kredy<br>aj płatności 2<br>dy platności Dodatkowe sz<br>zczegóły płatność, wpr<br>zrzpocząć nową platność, wpr<br>upłać z | ty • Należności i Pobrania • Trade / EWnioski • Raporty i<br>3<br>czegóły Przejrzy i prześlij<br>owadź szczegóły platności. Możesz także dodać nowego benefic<br>• Racharka Crion Ako Trado Solutionis Pu<br>Datapia kala.<br>* Kiesta<br>* J                                                                                                    | Analizy • Zapytania I Wyszukiwanie • Oboługa Pili<br>Cjenta.                                                                                              | dw • Samoobduga • Platformy CI11 •<br>Zobacz nos<br>POdsumowanie<br>Zapiać z<br>Rachunał obsiątany<br>14 100 1626 2000 0001 0003 5<br>Nates rachunał obsiątany<br>14 100 1626 2000 0001 0003 5<br>Nates rachunał obsiątany<br>14 100 1626 2000 0001 0003 5                                                                                                    | tostale wcześniesze ob<br>1015 - PLN<br>TIONS PLO                                                                                                    |
| RECT ><br>Główna Płatności • Kredy<br>aj płatności 2<br>w platności Dodatkowe sz<br>zczegóły płatność, wpr<br>zczegóły płatność, wpr<br>upłać z        | ty • Należności i Pobrania • Trade / EWnioski • Raporty i<br>czegoły • Przejrzyj i prześlij<br>owadź szczegóły platności. Możesz także dodać nowego benefic<br>• Rachanku skolążanego<br>• Rachanku skolążanego<br>• Rachanku skolążane | Analizy • Zapytaria I Wyszukiwanie • Obsługa Pili<br>cjenta.                                                                                              | dw • Samoobskigs • Pistformy CTT •<br>Zobacz noz<br>POdsumowanie<br>Zapłać z<br>Richursk obciątany<br>14 1030 1862 0000 10003 5<br>Nates pathodo<br>Krajewy przełw śródków – lokalna<br>Sorburti                                                                                                    | Costale wcześniejsze pla<br>rostale wcześniejsze pla<br>rostale wcześniej rostale wcześniej rostale pla<br>rostale wcześniej rostale wcześniej rostale pla<br>rostale wcześniej rostale pla<br>rostale wcześniej rostale wcześniej rostale pla<br>rostale wcześniej rostale wcześniej rostale pla<br>rostale wcześniej rostale pla<br>rostale wcześniej rostale pla<br>rostale pla<br>rostale wcześniej rostale pla<br>rostale pla<br>rostale pla<br>rostale pla<br>rostale pla<br>rostale pla<br>rostale pla<br>rostale pla<br>rostale pla<br>r |
| RECT ><br>Kłówna Pietności C<br>traj pietności<br>(2)<br>Dodatkowe sz<br>ZCZEGOÓły płatność, wpr<br>apłać z                                            | ty • Natezności i Pobrania • Trade / EWnioski • Raporty i<br>czegóły Przejrzyji prześlij<br>wadź szczegóły platności. Możesz także dodać nowego benefic<br>* Ruchułku odolgianego<br>Trakasac Tioh Ako SolutiTokis Pu<br>biospis vala:<br>* Kiesta<br>zł<br>* Kiesta<br>kiesta<br>kiesta<br>Krejowy przelew środków – lokał                                                                                                    | Analizy • Zapytania I Wyszukiwanie • Oboluga Pill<br>cjenta.<br>0 114 1039 1582 0000 0001 0003 5015) [PLN<br>PLN<br>Ina platność (w tym Elixir i Sorbnet) | dw • Samoobdaga • Platformy CI11 •<br>Zobasz poz<br>Podsumowanie<br>Zapłać z<br>Richursk obciązany<br>14 1030 1582 000 000 1000 5<br>Nazos rakultuk obciązany<br>14 1030 1582 000 000 1000 5<br>Nazos rakultuk obciązany<br>14 1030 1582 000 000 1000 5<br>Nazos rakultuk obciązany<br>14 1030 1582 000 000 1000 5<br>Nazos rakultuk obciązany<br>14 1030 1582 000 000 1000 5<br>Nazos rakultuk obciązany<br>14 1030 1780 E Solutu<br>Metoda pathodo<br>Sochowi<br>Plathodć na rzecz<br>Nazos                                                                                                    | Costale wcześniejsze pla<br>1015 - PLN<br>TTIONS PLO<br>2 platność (w tym Elikir                                                                                                    |
| RECT><br>Główna Płetności<br>w płatności<br>w płetności Dodatkowe sz<br>zczegóły płatność, wpr<br>spłać z                                              | ty • Należności i Pobrania • Trade / EWnioski • Raporty i<br>czegoły • Przejrzy i prześlij<br>owadź szczegóły pietności. Możesz także dodać nowego benefic<br>• Rachaniu udoiążanego<br>Traktości Titok No Trade Solu Titoks Pu<br>Diskowania:<br>• Krieta<br>zł<br>• Mieta pisłności<br>Krajowy przelew środków – lokał                                                                                                    | Analizy * Zapytariá I Wyszukiwanie * Obduga Piu<br>cjenta.<br>a) 14 1030 1592 0000 0001 0003 5015) [PJN<br>PLN<br>Ina platność (w tym Elixir i Sorbnet)   | der  Samoobskigs Pietformy CTT  Zobeitz nor  Zobeitz nor  Zapiat z Richnerk obsigtany 14.1030.1582.0000.000.00.000.1  Ratiosabindes Krajewy Prefere Krodnike – Iokalne Sorbnet  Piethodic na rzecz Nazwa Andrzej Testony Neme rzebnika                                                                                                    | rostałe wcześnielsze pla<br>1015 – PLN<br>110NS PLO<br>2 płatność (w tym Elikir                                                                                                    |
| RECT ><br>Główna Płatności<br>w platności<br>zczegóły płatnośc<br>zczegóły płatnośc, wpr<br>apłać z<br>atność na rzecz                                 | ty • Natezności i Pobrania • Trade / EWnioski • Reporty i<br>czegóły Przejrzyji prześlij<br>owadź szczegóły platności. Możesz także dodać nowego benefic<br>* Richałka chrón zwo trado solutnows Pu<br>Dolgow wale.<br>* Kiesta<br>zł<br>* Kiesta<br>zł<br>* Kiesta<br>zł<br>* Kiesta<br>zł<br>* Beneficjent<br>Andrzej Testowy (141030158200000                                                                                                    | Analizy                                                                                                    | dw   Samoobdalaga   Platformy CI11   Zobasz poz  Zobasz poz  Rachurak odciątany 14 1030 1582 0000 000 1000 5  Nazos michurak odciątany 14 1030 1582 0000 000 1000 5  Nazos michurak odciątany 14 1030 1582 0000 000 1000 5  Nazos michurak odciątany 14 1030 1582 0000 000 1000 5  Nazos michurak odciątany 14 1030 1582 0000 000 1000 5  Nazos michurak odciątany 14 1030 1582 0000 000 1000 55  Nazos michurak odciątany 14 1030 1582 0000 000 1000 55  Nazos michurak odciątany 14 1030 1582 0000 000 000 000 50  Nazos michurak odciątany 14 1030 1582 0000 000 000 000 000 100  Nazos michurak odciątany 14 1030 1582 0000 000 000 000 000 100  Nazos michurak odciątany 14 1030 1582 000 000 000 000 000 | tostale wcześniejsze pl<br>1015 - PLN<br>TIONS PLO<br>2 platność (w tym Elixir<br>5                                                                                                    |

Funkcja "Edytuj szczegóły płatności" może być używana do dostosowania szczegółów płatności. Zweryfikuj informacje o płatności i wybierz "Prześlij płatność", gdy wszystkie szczegóły będą kompletne i dokładne.

|                  |                  |             |                        |                    |                                               |                       |                            |                |               |                                                | 🕫 ★            |     |   |
|------------------|------------------|-------------|------------------------|--------------------|-----------------------------------------------|-----------------------|----------------------------|----------------|---------------|------------------------------------------------|----------------|-----|---|
| rona Główna      | Płatności 🔻 Kr   | edyty 🔻 N   | ależności I Pobrania 👻 | Trade / EWnioski 🔻 | Raporty I Analizy 🔻                           | Zapytania I Wyszukiwa | nie 🔻 Obsługa F            | lików 👻 🗄      | Samoobsługa 👻 | Platformy CITI 👻                               |                |     |   |
| konaj płatno     | ości             |             |                        |                    |                                               |                       |                            |                |               |                                                |                |     |   |
| zegóły płatności | i Dodatkow       | e szczegóły |                        |                    |                                               |                       |                            |                |               |                                                |                |     |   |
| Przejrz          | yj i prześlij    |             |                        |                    |                                               |                       |                            |                | Edytuj s      | szczegóły płatności Edytuj dodatkowe szczegóły | Prześlij płatn | ość | ۱ |
| Przed przes      | słaniem płatnośc | i sprawdź s | woje dane.             |                    |                                               |                       |                            |                |               |                                                |                | _   |   |
| Przegląd j       | płatności        |             |                        | Imię               | i nazwisko odbiorcy                           | <b>O</b> 110/         |                            | Rachunek       |               | 2200000010002                                  |                |     |   |
|                  |                  |             |                        | Ar                 | iarzej rest                                   | owy                   |                            | 141            | 030158        | 3200000010003                                  |                |     |   |
|                  |                  |             |                        | Rach               | unek obciążany i waluta                       | 000000                | 01.00                      | Metoda pł      | latności      | - I                                            |                |     |   |
|                  |                  |             |                        | 14                 | 1030 15                                       | 82 0000 00            | 01 00                      | Kraj           | owy prz       | elew sroakow – lok                             |                |     |   |
|                  |                  |             |                        | Walu               | ta i kwota płatności                          |                       |                            | Data walu      | ty            |                                                |                |     |   |
|                  |                  |             |                        | PL                 | N 123,00                                      |                       |                            | 202            | 4-08-26       | 6                                              |                |     |   |
| Pozostałe        | szczegóły        |             |                        | Nez<br>TR/         | wa rachunku obciążanego<br>INSACTION AND TRAD | E SOLUTIONS PLO       | System platr<br>Przelew zw | iości<br>rykły |               | Numer referencyjny transakcji<br>REF           |                |     |   |
|                  |                  |             |                        | Kod<br>103         | rozliczeniowy banku odbior<br>01582           | cy                    | Nazwa banki<br>BANK HAN    | odbiorcy       | OLSZTYN       | Paufne<br>Nie                                  |                |     | ( |
|                  |                  |             |                        | Ozn                | scz jako ważne                                |                       |                            |                |               |                                                |                |     |   |

### 3. Opcja "Rozpocznij nową płatność"

Wybierz opcję "Rozpocznij nową płatność".

Wybierz szczegóły w polu "Zapłać z" (konto debetowe, kwota płatności/waluta i metoda płatności). Aby dodać nowego beneficjenta, kliknij opcję "Wprowadź dane beneficjenta" po wybraniu konta debetowego i metody płatności.

| CitiDIRECT>                 |                                                                                                    | <b>9</b> | k = (         |
|-----------------------------|----------------------------------------------------------------------------------------------------|----------|---------------|
| Strona Główna 🛛 Płatności 👻 | Nalezności i Pobrania 🔹 Trade / EWnioski 🔹 Raporty i Analizy 🔹 Zapytania i Wyszukiwanie 🔹 Obsługa Plików 🔹 Samoobsługa 🔹 Platformy CITI 🔹                                                                                                    |          |               |
| Dokonaj płatności           |                                                                                                    |          | Oprowadź mnie |
|                             | Wybierz sposób płatności         Platności można dokonać na kilka sposobów. Można użyć szablonów, skopiować z poprzedniej platności lub rozpocząć nową platność.         Niezależnie od wybranej metody od realizacji platności dzieli Cię zaledwie kilka kroków.         Skopiuj z poprzedniej platności         Ø       Wyszukaj wg numeru i nazwy rachumku                                                                                                    |          |               |
|                             | Więcej metod płatności       Image: Status i status i status i |          |               |
|                             |                                                                                                    |          | C             |

| JIRECT >                                                                                                    |                                                                                                    | ₽ ★ =                                                                                   |
|----------------------------------------------------------------------------------------------------|----------------------------------------------------------------------------------------------------|-----------------------------------------------------------------------------------------|
| ona Główna 🛛 Płatności 👻 Należności i Pobrania 🤊                                                                                                    | r Trade / EWnioski 👻 Raporty I Analizy 👻 Zapytania I Wyszukiwanie 👻 Obsługa Plików 💌 Samoobsługa 👻 Platformy CITI                              | Į ÷l                                                                                    |
| .onaj płatności                                                                                                    |                                                                                                    |                                                                                         |
| 2     2     2     2     2     2     2     2     2     2     2     2     2     2     2     2     2     2     2     2     2     2     2     2     2     2     2     2     2     2     2     2     2     2     2     2     2     2     2     2     2     2     2     2     2     2     2     2     2     2     2     2     2     2     2     2     2     2     2     2     2     2     2     2     2     2     2     2     2     2     2     2     2     2     2     2     2     2     2     2     2     2     2     2     2     2     2     2     2     2     2     2     2     2     2     2     2     2     2     2     2     2     2     2     2     2     2     2     2     2     2     2     2     2     2     2     2     2     2     2     2     2     2     2     2     2     2     2     2     2     2     2     2     2     2     2     2     2     2     2     2     2     2     2     2     2     2     2     2     2     2     2     2     2     2     2     2     2     2     2     2     2     2     2     2     2     2     2     2     2     2     2     2     2     2     2     2     2     2     2     2     2     2     2     2     2     2     2     2     2     2     2     2     2     2     2     2     2     2     2     2     2     2     2     2     2     2     2     2     2     2     2     2     2     2     2     2     2     2     2     2     2     2     2     2     2     2     2     2     2     2     2     2     2     2     2     2     2     2     2     2     2     2     2     2     2     2     2     2     2     2     2     2     2     2     2     2     2     2     2     2     2     2     2     2     2     2     2     2     2     2     2     2     2     2     2     2     2     2     2     2     2     2     2     2     2     2     2     2     2     2     2     2     2     2     2     2     2     2     2     2     2     2     2     2     2     2     2     2     2     2     2     2     2     2     2     2     2     2     2     2     2     2     2     2     2     2     2     2     2     2     2     2     2     2     2     2     2     2     2     2 | )<br>rzejrzyj i prześlij                                                                                                    |                                                                                         |
|                                                                                                    |                                                                                                    |                                                                                         |
| Szczegóły płatności                                                                                                    |                                                                                                    | Podsumowanie                                                                            |
| aby rozpocząc nową płatnośc, wprowadz szczegoł                                                                                                    | y platności. Możeśż także dodać nowego benencjenta.                                                                                            | Zapłać z                                                                                |
| Zapłać z                                                                                                    | * Rachunku obciążanego Wyświeti wszystkie konta obciążane                                                                                      | Rachunek obciążany                                                                      |
|                                                                                                    | HELPDESK BANKOWOSCI ELEKTRONICZNEJ (72 1030 1508 0000 0001 0006 6010) PLN<br>Dovigony subdo:                                                   | 72 1030 1508 0000 0001 0006 6010 - PLN                                                  |
|                                                                                                    |                                                                                                    | Nazwa rachunku obciążanego<br>HELPDESK BANKOWOSCI ELEKTRONICZNEJ                        |
|                                                                                                    | * Kwota                                                                                                    | Metoda platności                                                                        |
|                                                                                                    |                                                                                                    | Krajowy przelew środków – lokalna płatność (w tym Elixir i<br>Sorbnet)                  |
|                                                                                                    |                                                                                                    |                                                                                         |
|                                                                                                    | * Metoda platności Zmień metodę platności                                                                                                    |                                                                                         |
|                                                                                                    | * Metoda platności Zmień metodą platności<br>Krajowy przelew środków – lokalna platność (w tym Elixir i Sorbnet)                               | Szczególy platności                                                                     |
|                                                                                                    | * Metoda pletności Zmień metodę pletności<br>Krajowy przelew środków – lokalna platność (w tym Elixir i Sorbnet)                               | Szczegóły platności<br>Data walyty<br>o 6 / 6 / 2021                                    |
|                                                                                                    | * Metoda pletności Zmień metodę pletności<br>Krajowy przelew środków – lokalna platność (w tym Elixir i Sorbnet)                               | Szczegóły platności<br>Data waldy<br>08/26/2024<br>Szczetna platności                   |
| Platność na rzecz                                                                                                    | * Metods platności Zmień metodę platności<br>Krajowy przelew środków – lokalna platność (w tym Elixir i Sorbnet)<br>Wprowadź dane beneficjenta | Szczegóły platności<br>Data waluty<br>Odz/20/2024<br>System platności<br>Przelew zwykły |

Wypełnij wymagane dane beneficjenta (czerwona kropka oznacza pole wymagane) w panelu formularza i wybierz opcję "Zapisz".

| CitiDIRECT>                                               |                                               |                                           |                                | 📼 ★ 🖽                              | 8     |
|-----------------------------------------------------------|-----------------------------------------------|-------------------------------------------|--------------------------------|------------------------------------|-------|
| Strona Główna 🛛 Płatności 👻 Kredyty 💌 Należności i Pobran | nia 🔹 Trade / EWnioski 👻 Raporty I Analizy 👻  | Zapytania I Wyszukiwanie 🔻 Obsługa Plików | ▼ Samoobsługa ▼ Platformy CITI | •                                  |       |
| Dokonaj płatności                                         |                                               |                                           |                                | Dane beneficienta                  |       |
|                                                           |                                               |                                           | s                              | izczegóły rachunku beneficjenta    |       |
| Szczegóły płatności Dodatkowe szczegóły Przejrzyj i p     |                                               |                                           |                                | Nazwa                              |       |
|                                                           |                                               |                                           |                                | Adam Nowak                         |       |
| Szczogóly platpości                                       |                                               |                                           | •                              | Numer rachunku                     |       |
|                                                           | el Makazatak in dadaé nawana kenelisianta     |                                           |                                | 61103015080000000100066014         |       |
| Aby tozpocząć nową platnost, wprowauz szczegoty platnost  | ci. Mozesz także douać nowego benencjenta.    |                                           |                                | Kod rozliczeniowy banku            |       |
| Zapłać z                                                  |                                               | Wyświeti wszystkie konta obciążane        |                                | 10301508                           |       |
|                                                           | ACCOUNT NAME TO CHECK (70 1030 0006 0000 0001 | 0004 5001) PLN                            |                                | Nazwa banku                        |       |
|                                                           |                                               |                                           |                                | BANK HANDLOWY RC                   |       |
|                                                           |                                               |                                           | Ir                             | nne dane beneficjenta              |       |
|                                                           | zł                                            | PEN X                                     | A                              | dres odbiorcy – wiersz 1           |       |
|                                                           |                                               |                                           |                                | Wprowadź adres odbiorcy – wiersz 1 |       |
|                                                           | Krajowy przelew środków – lokalna płatno      | sść (w tym Elixir i Sorbnet)              | A                              | dres odbiorcy – wiersz 2           |       |
|                                                           |                                               |                                           |                                | Wprowadź adres odbiorcy – wiersz 2 |       |
|                                                           |                                               |                                           |                                |                                    |       |
| Platność na rzecz                                         |                                               |                                           |                                |                                    |       |
|                                                           |                                               |                                           |                                |                                    |       |
| Szazagály alatagási                                       |                                               |                                           |                                | Anuluj                             | āpisz |

Wypełnij wymagane pola dotyczące płatności (czerwona kropka wskazuje pole wymagane) i wybierz "Kontynuuj".

| a downa - Francisch - Kreuyty - Kre | Krajowy przelew środków – lokalna płatność (w tym Elixir i Sorbnet)                                                                                                    | Sorbnet)                                                                                               |
|-------------------------------------|----------------------------------------------------------------------------------------------------|----------------------------------------------------------------------------------------------------|
| łatność na rzecz                    | * Beneficijent View Details<br>Adam Novek (61103015080000000100066014)                                                                                                    | Platność na rzecz<br>Nazwa<br>Adam Nowak<br>Nawarz erbenku                                             |
| zczegóły płatności                  | Data wahry ()<br>() Niezwiocznie () Wybierz date<br>2024-08-26 ()                                                                                                    | 6110301508000000100066014<br>Numer Razliczeniowy Banku<br>10301508<br>Nazwa banku<br>Banki HanbLOWY RC |
|                                     | * System platnicki     • Przełew zwykky      Przełew zwykky      Przełew zwykky      Przełew zwykky      Przełew zwyskokwotowy (Sorbnet)     * Numer referencyjny transakci | Szczegóły platności<br>Data waluty<br>2024-00-26                                                       |
|                                     | REF<br>Szczegóły platności<br>Komentarze                                                                                                    | System paktorici<br>Przelew zwykły<br>Numer reterencyjny transakcji<br>REF                             |
|                                     |                                                                                                    | Lączna kwota<br>PLN 123,00                                                                             |

**UWAGA:** Ponieważ jesteśmy w trakcie odświeżania funkcjonalności CitiDirect, niektóre metody płatności będą wymagały ostatecznego podania danych na ekranie w widoku poprzedniej wersji systemu CitiDirect.

|                                                                   |                      |                      |                   |                          |                |             |                |                                       | 8                 |
|-------------------------------------------------------------------|----------------------|----------------------|-------------------|--------------------------|----------------|-------------|----------------|---------------------------------------|-------------------|
| n Płatności N                                                     | ależności i pobrania | Trade / eWnioski     | Raporty i analizy | Zapytania i wyszukiwanie | Obsługa plików | Samoobsługa | Platformy CITI | Zawieraj transakcje FX w CitiFX PULSE |                   |
| Nazwa oddziału<br>WARSAW CITIBANK                                 |                      | Przelew zwykły       |                   |                          |                |             |                |                                       |                   |
| Saldo rachunku<br>0.00 PLN C <sup>e</sup><br>27/08/2024, 01:35 PM |                      |                      |                   |                          |                |             |                |                                       |                   |
| Przelew krajowy                                                   |                      |                      |                   |                          |                |             |                |                                       | Ukryj wszystko 🖂  |
| <ul> <li>Szczegóły płatności</li> </ul>                           |                      |                      |                   |                          |                |             |                |                                       | ★ = Pola Wymagane |
| * Numer referencyjny transakcji                                   |                      | * Data waluty        |                   | Szczególy płatnośc       | i              |             |                |                                       |                   |
|                                                                   |                      | 27/08/2024           | Ē                 | U                        |                | ^           |                |                                       |                   |
| 🗌 Express Elixir 👔                                                |                      | Sorbnet              |                   |                          |                |             |                |                                       |                   |
| 🗌 Poufne 👔                                                        |                      |                      |                   |                          |                | •           |                |                                       |                   |
| 🗌 Oznacz tę platność jako ważn                                    | a 🕦                  |                      |                   |                          |                |             |                |                                       |                   |
| <ul> <li>Szczegóły beneficjenta</li> </ul>                        |                      |                      |                   |                          |                |             |                |                                       | ★ = Pola Wymagane |
| * Nazwa beneficjenta                                              |                      | Kod rozliczeniowy ba | nku beneficjenta  | * Numer rachunku         | beneficjenta   |             |                |                                       |                   |
| ABC COMPANY ABC                                                   | ără.                 |                      |                   | 7210301508000000         | 0100066010     |             |                |                                       |                   |
| Adres beneficjenta — wiersz 1                                     |                      | Nazwa banku benefic  | jenta             |                          |                |             |                |                                       |                   |
| Adres beneficienta — wiersz 2                                     |                      |                      |                   |                          |                |             |                |                                       |                   |
|                                                                   |                      |                      |                   |                          |                |             |                |                                       |                   |
| Dodaj dyspozycję zlecenia stał                                    | ego                  |                      |                   |                          |                |             |                |                                       |                   |
| ) Zapisz jako szablon                                             |                      |                      |                   |                          |                |             |                |                                       |                   |
| Zatwierdź Zatwierdź i ko                                          | piuj Kopiuj          | Zapisz jako wersje   | roboczą Anu       | uj Wyczyść wprowadz      | one dane       |             |                |                                       |                   |
|                                                                   |                      |                      |                   |                          |                |             |                |                                       | 6                 |
|                                                                   |                      |                      |                   |                          |                |             |                |                                       |                   |

Funkcja "Edytuj szczegóły płatności" może być używana do dostosowania szczegółów płatności. Zweryfikuj informacje o płatności i wybierz "Prześlij płatność", gdy wszystkie szczegóły będą kompletne i dokładne.

|                                                              |                            |                                                                                                    |                                                                                               | Ģ                                                                                                    | *                                                                                                    |
|--------------------------------------------------------------|----------------------------|----------------------------------------------------------------------------------------------------|-----------------------------------------------------------------------------------------------|----------------------------------------------------------------------------------------------------|----------------------------------------------------------------------------------------------------|
| de / EWnioski 🔻 Raporty I Analizy 🔻 Zapytania I Wyszukiwanie | 🝷 🔹 Obsługa P              | lików 👻 Samoobsługa 🔻                                                                                                    | Platformy CITI 🔻                                                                              |                                                                                                    |                                                                                                    |
|                                                              |                            |                                                                                                    |                                                                                               |                                                                                                    |                                                                                                    |
|                                                              |                            |                                                                                                    |                                                                                               |                                                                                                    |                                                                                                    |
|                                                              |                            | Edytuj sz                                                                                                    | czegóły platności Edytuj dodatkowe szczegóły                                                  | Prześlij pła                                                                                                    | tność                                                                                                    |
|                                                              |                            |                                                                                                    |                                                                                               |                                                                                                    |                                                                                                    |
| lmię i nazwisko odbiorcy                                     |                            | Rachunek odbiorcy                                                                                                    |                                                                                               |                                                                                                    |                                                                                                    |
| Adam Nowak                                                   |                            | 611030150                                                                                                    | 800000010006                                                                                  |                                                                                                    |                                                                                                    |
| Rachunek obciążany i waluta                                  |                            | Metoda płatności                                                                                                    |                                                                                               |                                                                                                    |                                                                                                    |
| 70 1030 0006 0000 000                                        | 01 00                      | Krajowy prze                                                                                                    | elew środków – lok                                                                            |                                                                                                    |                                                                                                    |
| Waluta i kwota platności                                     |                            | Data waluty                                                                                                    |                                                                                               |                                                                                                    |                                                                                                    |
| PLN 123,00                                                   |                            | 2024-08-26                                                                                                    |                                                                                               |                                                                                                    |                                                                                                    |
| Nazwa rachunku obciążanego<br>ACCOUNT NAME TO CHECK          | System platn<br>Przelew zw | ości<br>ykły                                                                                                    | Numer referencyjny transakcji<br>REF                                                          |                                                                                                    |                                                                                                    |
| Kod rozliczeniowy banku odbiorcy<br>10301508                 | Nazwa banku<br>BANK HAN    | odbiorcy<br>DLOWY RC                                                                                                    | Poufne<br>Nie                                                                                 |                                                                                                    |                                                                                                    |
| Oznacz jeko ważne                                            |                            |                                                                                                    |                                                                                               |                                                                                                    |                                                                                                    |
|                                                              | ee / EWnioski              | se / Ethiosol • Roporty I Anniiz • Zapytania I Wyszukkenne • Obokya P<br>Imię i nazwisko odbiorcy<br>Adam Nowaka<br>Rechunek obciążany i wakca<br>70 1030 0006 00000 00001 00<br>Wakta i kwota platność<br>PLN 123,00<br>Nezw rachunek obciążanego<br>Account I MAME TO CHECK<br>Kot odciczenego Jakow obbiorcy<br>Docuzi jide watze | de / EWnioxki • Reportfyl Analizy • Zapytanile Wyszukkwanie • Obologa Pilików • Samoobskoga • | ev Zelvinoski * Roporty Linnaliz * Zapytania Wyszaklawanie * Oboluga Piklów * Samootokuga * Patformy CTT *    Linnali in nazwisko odbiorcy Rechunsko odbiorcy Rechunsko odbiorcy Rech | We reference obligations i sentice  To 1030 0006 0000 0001 00  Rechunek obligations  To 1030 0006 0000 0001 00  Krajowy przelew środków – lok  Rubuski i kwola platności  Pub 123,00  Setter setter  Setter setter Setter setter  Setter setter  Setter setter  Setter  Setter setter Setter Setter  Setter setter Setter  Setter Sett |

#### 4. Opcja "Zapłać, korzystając z szablonu"

Wybierz szablon płatności, którego chcesz użyć, wyszukując według nazwy odbiorcy, typu szablonu, nazwy szablonu lub grupy szablonów, a następnie kliknij przycisk "Wyszukaj". Po znalezieniu szablonu, którego chcesz użyć, kliknij "Użyj wybrany wzorzec".

| DIREC                                                                                                    | ECT >                                                                                                    |                                                                                                    |                                                                                                    |                                                                                                    |                                                                                                    |                                                                                                    |                                                                                                    | 📼 ★ 🖽                                                                                                    |
|----------------------------------------------------------------------------------------------------|----------------------------------------------------------------------------------------------------|----------------------------------------------------------------------------------------------------|----------------------------------------------------------------------------------------------------|----------------------------------------------------------------------------------------------------|----------------------------------------------------------------------------------------------------|----------------------------------------------------------------------------------------------------|----------------------------------------------------------------------------------------------------|----------------------------------------------------------------------------------------------------|
| trona Głów                                                                                                    | ówna Płatności <del>–</del> Należności I P                                                                                                    | obrania 👻 Trade / EWnioski 💌 Raporty                                                                                                    | l Analizy 👻                                                                                                    | Zapytania I Wyszukiwanie 👻                                                                           | Obsługa Plików 👻 Sa                                                                                                    | amoobsługa 👻 Pla                                                                                                    | tformy CITI 👻                                                                                                    |                                                                                                    |
| okona                                                                                                    | naj płatności                                                                                                    |                                                                                                    |                                                                                                    |                                                                                                    |                                                                                                    |                                                                                                    |                                                                                                    | Oprowad                                                                                                    |
|                                                                                                    |                                                                                                    | Wybierz sposób j                                                                                                    | płatno                                                                                                    | ości                                                                                                 |                                                                                                    |                                                                                                    |                                                                                                    |                                                                                                    |
|                                                                                                    |                                                                                                    | Płatności można dokonać na kilka s<br>Niezależnie od wybranej metody od                                                                                                    | sposobów.<br>d realizacji                                                                                                    | Można użyć szablonów, sko<br>płatności dzieli Cię zaledwi                                            | piować z poprzedniej<br>e kilka kroków.                                                                                                    | j płatności lub roz                                                                                                    | począć nową płatność.                                                                                                    |                                                                                                    |
|                                                                                                    |                                                                                                    | Skopiuj z poprzedniej płatnośc                                                                                                    | ci                                                                                                    |                                                                                                    |                                                                                                    |                                                                                                    |                                                                                                    |                                                                                                    |
|                                                                                                    |                                                                                                    | Ø Wyszukaj wg numeru i nazwy rachunk                                                                                                    | lu                                                                                                    |                                                                                                    |                                                                                                    |                                                                                                    |                                                                                                    |                                                                                                    |
|                                                                                                    |                                                                                                    | Więcej metod płatności                                                                                                    |                                                                                                    |                                                                                                    |                                                                                                    |                                                                                                    |                                                                                                    |                                                                                                    |
|                                                                                                    |                                                                                                    | Rozpocznij nową płatność<br>Dokonej platności na rzecz nowych beneficjentu<br><u>Pierwsze krokj</u>                                                                                                    | 🕰                                                                                                    | Zapłać, korzystając z s<br>Użyj szebłonów istniejęcych lu<br>Wybierz szablon                         | szablonu 🗠                                                                                                    | Utwórz Wo<br>Płatność<br>Bez trudu zape<br>Uzyskaj dost                                                                                                    | ridLink 🕲 வ                                                                                                    |                                                                                                    |
|                                                                                                    |                                                                                                    |                                                                                                    |                                                                                                    |                                                                                                    |                                                                                                    |                                                                                                    |                                                                                                    |                                                                                                    |
| IREC                                                                                                    | :ct>                                                                                                    |                                                                                                    |                                                                                                    |                                                                                                    |                                                                                                    |                                                                                                    |                                                                                                    | ₽ ★                                                                                                    |
| DIREC<br>Ina Głów<br>bier<br>naj pła                                                                                                    | ct ><br>wma Platności • Kredyty •<br>rz szabion<br>Małności przy pomocy szabionu.                                                                                                    | Należności i Pobrania • Trade / EWnioski<br>Możesz go wyszukać lub wybrać z po                                                                                                    | <ul> <li>Rapor</li> <li>miższej list</li> </ul>                                                                                                    | ty i Analizy 👻 Zapytania i Wya<br>Y.                                                                 | zukiwanie 🔻 Obsługa                                                                                                    | Plików ▼ Samoot                                                                                                    | ssluga 🔹 Platformy CITI 👻                                                                                                    | ⊟ ★                                                                                                    |
| DIREC<br>ona Głów<br>bier<br>onaj pła<br>ient                                                                                                    | ic <b>t &gt;</b><br>Swna Platności • Kredyty •<br>rz szablon<br>Jatności przy pomocy szablonu.                                                                                                    | Należności i Pobrania • Trade / EWnioski<br>Możesz go wyszukać lub wybrać z po<br>Tra szałówy                                                                                                    | ▼ Rapor<br>iniższej list                                                                                                    | ty I Analizy × Zapytania I Wys<br>Y.<br>Natew 1200009                                                | zukiwanie * Obsługa<br>Gł                                                                                                    | Plików → Samoot                                                                                                    | soluga ← Platformy CITI ←                                                                                                    | ⊖ ★                                                                                                    |
| DIREC<br>Ina Głów<br>Dier<br>naj pła<br>jent<br>Szukaj n                                                                                                    | ic <b>t &gt;</b><br>wma Platności • Kredyty •<br>rz szabion<br>Platności przy pomocy szabionu.<br>I według beneficjenta                                                                                                    | Nalezności i Pobrania 👻 Trade / EWnioski<br>Możesz go wyszukać lub wybrać z po<br>Typ szabionu<br>Szukaj według typu szabionu                                                                                                    | <ul> <li>Rapor</li> <li>niższej list</li> </ul>                                                                                                    | Yy T Analizy • Zapytania T Wys<br>Y.<br>Nazwa szałdonu<br>D Szukaj według nazwy szab                 | zukiwanie • Obsługa<br>Go<br>Ionu                                                                                                    | Plików + Samoot<br>rupe szablonów<br>Szukaj według grupy                                                                                                    | ssługa • Platformy CITI •<br>szabionu • Wysnaki                                                                                                    | ( Wycryśc                                                                                                    |
| NREC<br>na Głów<br>Dier<br>naj pła<br>Szukaj n<br>Szukaj n                                                                                                    | CCT><br>Wma Platności • Kredyty •<br>rz szabion<br>Jakiności przy pomocy szabionu.<br>j według beneficjenta<br>vzorzec Uży wybrany wzorzec                                                                                                    | Należności i Pobrania 🔹 Traśe / EWnioski<br>Możesz go wyszukać lub wybrać z po<br>Typ szabłow<br>Szukaj według typu szabionu                                                                                                    | ▼ Rapor                                                                                                    | YI Analizy  Zapytania I Wyo Y. Natew szablonu           V           Szukaj według nazwy szab         | zukiwanie • Obsługa<br>Go<br>Ionu                                                                                                    | Plików • Samoot<br>rupa szablonów<br>Szukaj według grupy                                                                                                    | ssluga • Platformy CITI •<br>szablonu • Wyscuka                                                                                                    | С *<br>Wyczy2<br>+ Ко                                                                                                    |
| IREC<br>Dier<br>Dier<br>ent<br>ent<br>Szukaj n<br>no 1 wz<br>Naz                                                                                                    | Voras     Platności • Kredyty •       rz szabion       Idatności przy pomocy szabionu.       uj według beneficjenta       vorzec     Użyj wybrany wzórzec       zzwa szabionu                                                                                                    | Należności i Pobrania 🔹 Trade / EWrioski<br>Możesz go wyszukać lub wybrać z po<br>Typ szabionu<br>Szukaj według typu szabionu<br>Typ szabionu                                                                                                    | <ul> <li>Rapor</li> <li>niższej list</li> <li>Grupa sza</li> </ul>                                                                                                    | ky I Analizy ▼ Zapylania I Wys<br>Y.<br>Natwa szebionu<br>D Szukaj według nazwy szab                 | zukiwanie • Obsługa<br>onu Gr<br>Nazwa beneficjenta                                                                                                    | Plików • Samoob<br>rupeszablonów<br>Szukaj według grupy                                                                                                    | voluga • Platformy CITI •<br>szablonu • Wyscowi<br>Metoda platności / Typ platności                                                                                                    | U Wycryfe<br>+ Kol<br>Data ostatniego użycia i                                                                                                    |
| NREC<br>na Głów<br>Dier<br>naj pła<br>ent<br>Szukaj u<br>waz<br>Naz<br>TES                                                                                                    | Soma Platności • Kredyty •<br>rz Szabion<br>uj według beneficjenta<br>vzerzec Użyj wybrany wzorzec)<br>zzwa szabionu<br>ISTO2                                                                                                    | Należności i Pobrama • Trade / EWnioski<br>Możesz go wyszukać lub wybrać z po<br>Typ szabionu<br>Szukaj według typu szabionu<br>Typ szabionu<br>Beneficjent zdefiniowany                                                                                                    | Rapor     Inižszej list     Grupa sza     Default                                                                                                    | Yı Analizy ← Zapytanla i Wya<br>Y.<br>Naree szelonu<br>Szukij wediug nazwy szeb<br>blonów            | zukiwanie + Obsługa<br>onu Cr<br>Nazwa beneficjenta<br>MOJ PRZYJACIELU BY                                                                                                    | Plików  Samoot rups szabionów Szukaj według grupy rLES MI NAPRAW                                                                                                    | ssługa • Płatformy CTTI •<br>szabionu • Wysnaka<br>Metoda płatności / Typ płatności<br>SEPA - Polecenie Przełewu                                                                                                    | Wyczysz<br>+ Koł<br>Deta ostatniego użycia 4<br>2024-08-14                                                                                                    |
| NREC<br>Dier<br>Dier<br>Naz<br>Naz<br>TES<br>Con                                                                                                    | CCT><br>Swna Platodel • Kredyty •<br>rz szabion<br>I) według beneficjenta<br>worzec Użyj wybrany wzorzec<br>zwa szabionu<br>ISTO2<br>WILIMDFT                                                                                                    | Należnaści i Pobrania • Trade / EWnioski<br>Możesz go wyszukać lub wybrać z po<br>Typ szabionu<br>Szukaj według typu szabionu<br><b>Typ szabionu</b><br>Beneficjent zdefiniowany<br>Pełny - ograniczona Modyfikacja                                                                                                    | Rapor niższej list     Grupa sza     Default     Default                                                                                                    | Yy I Analizy ▼ Zapytania I Wys<br>Y.<br>Nazwa száblony<br>Ø Szukaj według nazwy szab<br>blonów       | zukiwanie + Obsługa<br>tonu Gr<br>Nazwa beneficjenta<br>MOJ PRZYJACIELU BY<br>Confidential Test                                                                                          | Plików  Samoot rupe szabionów Szukaj według grupy rucze MI NAPRAW                                                                                                    | ssługa • Platformy CTTI •<br>szabionu • Wyscała<br>Metoda platności / Typ platności<br>SEPA - Połecenie Przełewu<br>Przelew krajowy - Przełew zwykły                                                                                                    |                                                                                                    |
| DIREC<br>na Głów<br>bier<br>naj pła<br>szukaj n<br>no 1 wz<br>Szukaj n<br>no 1 wz<br>Con<br>DFT                                                                                                    | CCT><br>Sema Platodol × Kredyty ×<br>rz szabion<br>lywedług beneficjenta<br>vzerzec Użyj wybrany wzorzec<br>izwa szabionu<br>stroc<br>stroc<br>wichioPFT<br>TT IEST PREFORMAT                                                                                                    | Nalezności i Pobrania 🔹 Trade / EWnioski<br>Możesz go wyszukać lub wybrać z po<br>Typ szabionu<br>Szukaj według typu szabionu<br><b>Typ szabionu</b><br>Beneficjent zdefiniowany<br>Pełny - ograniczona Modyfikacja<br>Edytowalny Wzorzec                                                                               | Rapor     Rapor     Szej list     Grupa sza     Default     Default     Grupa Loc                                                                                                    | Y I Analizy ▼ Zapytania I Wys<br>Y.<br>Nazew szablony<br>Dolonów<br>bionów                           | zukliwanie • Obsługa<br>bonu<br>Nazwa beneficjenta<br>MOJ PRZYJACIELU BY<br>Confidential Test<br>TEST 1 TEST                                                                             | Plików  Samoot  rupe szabionów  Szukaj według grupy  ruces MI NAPRAW                                                                                                    | ssługa • Płatformy CTTI •<br>szabionu • Wyscoła<br>Metoda platności / Typ pletności<br>SEPA - Polecenie Przełewu<br>Przelew krajowy - Przełew zwykły<br>Przełew krajowy - Przełew zwykły                                                                                                    | Wyczyśc      Wyczyśc      + Koł      Z024-08-14      2024-08-14      2024-08-14      2024-08-14      2024-08-14      2024-08-14      2024-08-14      2024-08-14      2024-08-14      2024-08-14      2024-08-14      2024-08-14      2024-08-14      2024-08-14      2024-08-14      2024-08-14      2024-08-14      2024-08-14      2024-08-14      2024-08-14      2024-08-14      2024-08-14      2024-08-14      2024-08-14      2024-08-14      2024-08-14      2024-08-14      2024-08-14      2024-08-14      2024-08-14      2024-08-14      2024-08-14      2024-08-14      2024-08-14      2024-08-14      2024-08-14      2024-08-14      2024-08-14      2024-08-14      2024-08-14      2024-08-14      2024-08-14      2024-08-14      2024-08-14      2024-08-14      2024-08-14      2024-08-14      2024-08-14      2024-08-14      2024-08-14      2024-08-14      2024-08-14      2024-08-14      2024-08-14      2024-08-14      2024-08-14      2024-08-14      2024-08-14      2024-08-14      2024-08-14      2024-08-14      2024-08-14      2024-08-14      2024-08-14      2024-08-14      2024-08-14      2024-08-14      2024-08-14      2024-08-14      2024-08-14      2024-08-14      2024-08-14      2024-08-14      2024-08-14      2024-08-14      2024-08-14      2024-08-14      2024-08-14      2024-08-14      2024-08-14      2024-08-14      2024-08-14      2024-08-14      2024-08-14      2024-08-14      2024-08-14      2024-08-14      2024-08-14      2024-08-14      2024-08-14      2024-08-14      2024-08-14      2024-08-14      2024-08-14      2024-08-14      2024-08-14      2024-08-14      2024-08-14      2024-08-14      2024-08-14      2024-08-14      2024-08-14      2024-08-14      2024-08-14      2024-08-14      2024-08-14      2024-08-14      2024-08-14      2024-08-14      2024-08-14      2024-08-14      2024-08-14      2024-08-14      2024-08-14      2024-08-14      2024-08-14      2024-08-14      2024-08-14      2024-08-14      2024-08-14      2024-08-14      2024-08-14      2024-08-14      2024-08-14      2024-08-14      202 |
| DIREC<br>Ina Glów<br>bier<br>Szukaj vi<br>Naz<br>Naz<br>Con<br>DFT                                                                                                    | CCT ><br>Series Platności  Krecjyty<br>rz Szabion<br>Jiwedług beneficjenta<br>wzerzee Użyj wybrany wzorzec<br>zrwa szabionu<br>STO2<br>STO2<br>TT TEST PREFORMAT<br>TT PLI FULL bez                                                                                                    | Należności i Pobrania 🔹 Trade / EWnioski<br>Możesz go wyszukać lub wybrać z po<br>Typ szablonu<br>Szukaj według typu szabionu<br>Typ szablonu<br>Beneticjent zdefiniowany<br>Pełny - ograniczona Modyfikacja<br>Edytowalny Wzorzec<br>Pełny - ograniczona Modyfikacja                                                   | Rapor      Apor      Apor      Crupa sza      Default      Grupa Loc      Default      Grupa Loc      Default      Crupa Loc      Default      Crupa Loc      C      Crupa Loc      C      C | y I Analizy ▼ Zapytania I Wys<br>Y.<br>∑ Szuką według nazwy szab<br>blenów                           | zukliwanie • Obsługa<br>bonu<br>Nazwa beneficjenta<br>MOJ PRZYJACIELU BY<br>Confidential Test<br>TEST 1 TEST<br>zażóći gelaj jaźni Jąźś                                                  | Plików Y Samoot<br>rupe szeklonów<br>Szukaj według grupy<br>YLES MI NAPRAW                                                                                                    | skluga  Platformy CTI   szabionu  Metoda platności / Typ platności  SEPA - Polecenie Przelew Przelew krajowy - Przelew zwykły  Przelew krajowy - Przelew zwykły  Przelew krajowy - Przelew zwykły                                                                                                    | Wyczyś     Wyczyś                                                                                                    |
| DIREC<br>Ina Głów<br>bier<br>Szukaj n<br>1 wz<br>Szukaj n<br>1 wz<br>Con<br>DFT<br>DFT<br>DEF                                                                                                    | CCT> Comma Platnodel  Kredyty  rz Szabion Jiwodług beneficjenta vzorzee Użyj wybrany wzorzec Iżzwa szabionu Istro T TEST PREFORMAT TT TEPLI FULL bez EF                                                                                                    | Należności i Pobrania   Trade / EWnioski  Możesz go wyszukać lub wybrać z po  Typ szabionu  Szukaj według typu szabionu  Typ szabionu  Beneficjent zdefiniowany Pełny - ograniczona Modyfikacja Edytowalny Wzorzec Pełny - ograniczona Modyfikacja Beneficjent zdefiniowany                                             | Rapor niższej list     Grupa sza     Default     Default     Grupa Loc     Default     Default                                                                                                    | y I Analizy ▼ Zapytania I Wys<br>y.<br>Nazew szektonu<br>D Szukaj według nazwy szab<br>błonów<br>a   | zuklwanie • Oboługa<br>bonu Con<br>Mazwa beneficjenta<br>MOJ PRZYJACIELU BY<br>Confidential Test<br>TEST 1 TEST<br>zażók gela jaźni AĘŚć<br>123456789                                    | PEków → Samoot<br>rupe szablanów<br>Szukaj według grupy<br>/LES MI NAPRAW<br>CŹ2ŃŁÓ12345678                                                                                                    | szlaga • Platformy CTTI •<br>szabionu • Wyszcha<br>Metoda platności / Typ platności<br>SEPA - Połecenie Przełewu<br>Przelew krajowy - Przełew zwykły<br>Przelew krajowy - Przełew zwykły<br>Przelew krajowy - Przelew zwykły                                                                                                    | Wyczyść           Wyczyść           Obta ostatniego użycia 1           2024-08-14           2024-08-14           2024-08-14           2024-08-14           2024-08-14           2024-08-14           2024-08-14           2024-08-14           2024-08-14           2024-08-14           2024-08-14           2024-08-14           2024-08-14           2024-08-12                                                                                                    |
| DIREC<br>Ina Głów<br>bier<br>Szukaj w<br>Naz<br>Szukaj w<br>Naz<br>Con<br>DFT<br>DFT<br>DFT<br>DFT<br>DFT                                                                                                    | Xvma       Platnotici          Kredyty           rz szabion       rzypomocy szabionu.         jwedług beneficjenta       Vary wybrany wzorzec.         izwa szabionu       istroz         inulm DFT       inulm DFT         rz T ELS PREFORMAT       inulm DFT         rz FL FULL bez       istroz         istrozek       istrozek         istrozek       istrozek <t< td=""><td>Należności i Pobrania + Trade / EWnioski<br/>Możesz go wyszukać lub wybrać z po<br/>Typ szabionu<br/>Szukaj według typu szabionu<br/>Typ szabionu<br/>Beneficjent zdefiniowany<br/>Pełny - ograniczona Modyfikacja<br/>Edyfowalny Wzorzec<br/>Pełny - ograniczona Modyfikacja<br/>Beneficjent zdefiniowany<br/>Edyfowalny Wzorzec</td><td>Rapor</td><td>y I Analizy ▼ Zapyłania I Wys<br/>y.<br/>Nazwa szabłonu<br/>D Szukaj według nazwy szab<br/>błonów<br/>a</td><td>zukiwanie</td><td>Plików ▼ Samoot<br/>rupa szablonów<br/>Szukaj według grupy<br/>rLES MI NAPRAW<br/>CZ2NŁ012345678<br/>bork</td><td>szablonu</td><td>Wyczyść           Wyczyść           Ozta ostałniego użycia i           2024-08-14           2024-08-14           2024-08-14           2024-08-14           2024-08-14           2024-08-14           2024-08-14           2024-08-14           2024-08-14           2024-08-14           2024-08-14           2024-08-14           2024-07-23           2024-07-23</td></t<>                                                                       | Należności i Pobrania + Trade / EWnioski<br>Możesz go wyszukać lub wybrać z po<br>Typ szabionu<br>Szukaj według typu szabionu<br>Typ szabionu<br>Beneficjent zdefiniowany<br>Pełny - ograniczona Modyfikacja<br>Edyfowalny Wzorzec<br>Pełny - ograniczona Modyfikacja<br>Beneficjent zdefiniowany<br>Edyfowalny Wzorzec | Rapor                                                                                                    | y I Analizy ▼ Zapyłania I Wys<br>y.<br>Nazwa szabłonu<br>D Szukaj według nazwy szab<br>błonów<br>a   | zukiwanie                                                                                                    | Plików ▼ Samoot<br>rupa szablonów<br>Szukaj według grupy<br>rLES MI NAPRAW<br>CZ2NŁ012345678<br>bork                                                                                                    | szablonu                                                                                                    | Wyczyść           Wyczyść           Ozta ostałniego użycia i           2024-08-14           2024-08-14           2024-08-14           2024-08-14           2024-08-14           2024-08-14           2024-08-14           2024-08-14           2024-08-14           2024-08-14           2024-08-14           2024-08-14           2024-07-23           2024-07-23                                                                                                    |
| DIREC<br>Ins Glów<br>bier<br>naj pła<br>jent<br>Szukaj n<br>1 wz<br>Con<br>0 FT<br>0 FT<br>0 FT<br>1 wz<br>1 wz<br>1 | CT ><br>Restricted  Restricted Restricted Rest | Należności i Pobrania • Trade / EWnioski<br>Możesz go wyszukać lub wybrać z po<br>Szukaj według typu szabionu<br>Szukaj według typu szabionu<br>Pełny - ograniczona Modyfikacja<br>Edyfowalny Wzorzec<br>Pełny - ograniczona Modyfikacja<br>Beneficjent zdefiniowany<br>Edyfowalny Wzorzec<br>Beneficjent zdefiniowany  | Rapor                                                                                                    | y I Analizy ▼ Zapylania I Wyz<br>y.<br>Nazwe szektorou<br>D Szukaj według nazwy szab<br>blonów<br>a  | zukiwanie • Oboługa<br>onu cr<br>Nazwa beneficjenta<br>MOJ PRZYJACIELU BY<br>Confidential Test<br>TEST 1 TEST<br>123456789<br>Urzad Skarbowy Kluczt<br>TEST12345678                      | Plików  Plików  Samoot Plików  Samoot Plików  Plików | Noluga • Platformy CITI •<br>szablons • Vyycoski<br>Metoda platności / Typ pletności<br>SEPA - Polecenie Przelew zwykły<br>Przelew krajowy - Przelew zwykły<br>Przelew krajowy - Przelew zwykły<br>Przelew krajowy - Przelew zwykły<br>Przelew krajowy - Przelew zwykły<br>Przelew krajowy - Przelew zwykły<br>Przelew krajowy - Przelew zwykły<br>Przelew krajowy - Przelew zwykły<br>Przelew krajowy - Przelew zwykły<br>Przelew krajowy - Przelew zwykły<br>Przelew krajowy - Przelew zwykły | Wyczyść           Wyczyść           Deta ostatniego użycia 1           2024-08-14           2024-08-14           2024-08-14           2024-08-14           2024-08-14           2024-08-14           2024-08-14           2024-08-14           2024-08-14           2024-08-14           2024-08-14           2024-07-23           2024-07-23                                                                                                    |
| DIREC<br>ona Głów<br>Bier<br>Szukaj u<br>ano 1 wż<br>Kaz<br>Con<br>DFT<br>DFT<br>DFT<br>DFT<br>TAX                                                                                                    | Kredyty •         rz szabion         rz szabion         jwedug beneficjenta         uzwi szabionu         ustracze:         Użyj wybrany wzorzec:         szaszabion         istroz         istroz                                                                                                    | Należności i Pobrania                                                                                                    | Rapor                                                                                                    | ky I Analizy ▼ Zapyłania I Wys<br>y.<br>Naczew szabionu<br>p Szukaj według nazwy szab<br>blenów<br>s | zukiwanie 🔹 Oboluga<br>onu Contential Test<br>Mazwa beneficjenta<br>Moj PRZYJACILU BY<br>Confidential Test<br>TEST 1 TEST<br>123456789<br>Urzad Skarbowy Kluczt<br>TEST12345678<br>rfdsf | Plików  Samoot  Plików Plików Szukaj według grupy  LES MI NAPRAW  CŻŹŃŁÓ12345678 bork                                                                                                    | Nologa • Platformy CTTI •<br>szablonu • • • • • • • • • • • • • • • • • • •                                                                                                    | Wyczyść         *           Wyczyść         -           2024-08-14         -           2024-08-14         -           2024-08-14         -           2024-08-14         -           2024-08-14         -           2024-08-14         -           2024-08-14         -           2024-08-14         -           2024-08-14         -           2024-08-14         -           2024-08-14         -           2024-08-14         -           2024-08-14         -           2024-08-14         -           2024-07-23         -           2024-07-23         -           2024-07-23         -           2024-07-23         -           2024-07-23         -                                                                                                    |

Wypełnij wymagane pola dotyczące płatności (czerwona kropka wskazuje pole wymagane) i wybierz "Kontynuuj".

| na Główna – Płatności ♥ – Kredyty ♥ – № | lezności i Pobrania * Trade / EWnioski * Raporty i Analizy * Zapytania i Wyszukiwane * Obsługa Piłkow * Samoobsłu<br>Kralowy przelew środków – lokalna platność (w tym Elikir i Sorbnet) | ga 👻 Platformy CTT 👻<br>Sorbnet)                                                |
|-----------------------------------------|----------------------------------------------------------------------------------------------------|---------------------------------------------------------------------------------|
|                                         | t Bacefrint View Dehlle                                                                                                    | Platność na rzecz<br>Nazwa<br>BENE                                              |
| Platnosc na rzecz                       | BENE (7010300006000000100045001)                                                                                                    | Numer rachunku<br>7010300006000000000045001                                     |
| Szczegóły płatności                     | Data waluty ③<br>● Niezwłocznie ○ Wybierz date 2024-08-26                                                                                                    | Numer Rodiceriowy Banku<br>10330000<br>Nazwa banku<br>BANK HANDLOWY RCR OLSZTYN |
|                                         | * System platności  Przelew zwykły  Przelew nałychmiastowy (Express Elixir) Przelew wysokokwotowy (Sorbnet) * Numer inferencyjny transakcji                                              | Szczegóły platności<br>Deta welsty<br>2024-08-26                                |
|                                         | REF                                                                                                    | System płatności<br>Przełew zwykły                                              |
|                                         | szczególy jakinolol<br>Komentarze                                                                                                    | Numer referencyjny transakcji<br>REF                                            |
|                                         |                                                                                                    | Łączna kwota<br>PLN 3,00                                                        |

**UWAGA:** Ponieważ jesteśmy w trakcie odświeżania funkcjonalności CitiDirect, niektóre metody płatności będą wymagały ostatecznego przesłania na ekranach w widoku poprzedniej wersji systemu CitiDirect.

| CitiDIRECT                                                                                                    |                                                                                                    |                                                       |                            |                                       | 8                 |
|----------------------------------------------------------------------------------------------------|----------------------------------------------------------------------------------------------------|-------------------------------------------------------|----------------------------|---------------------------------------|-------------------|
| n Platności Należności i pobrania                                                                                                    | Trade / eWnioski Raporty i analizy Zaj                                                                        | pytania i wyszukiwanie Obsługa plików                 | Samoobsluga Platformy CITI | Zawieraj transakcje FX w CitiFX PULSE |                   |
| Rachunek obscighany (Zmień rachunes)<br>72 1003 150000 0001 000 000 000 000<br>Name andolusko<br>ELE PECINICANOVOSCI<br>ELE PECINICANOVOSCI<br>ELE STROMANI<br>Name andotziału<br>WARESAN CTIELAINK<br>Sado rachunkai<br>0,00 PTI C7<br>2/1000204, (1-30 PM | Walnu palmości<br>PLN - POUSH ZUJYY<br>Mododa pałatności<br>Przews I krajowy<br>Typ palmości<br>Przews zwytky | Kwota Platności                                       |                            |                                       |                   |
| Przelew krajowy                                                                                                    |                                                                                                    |                                                       |                            |                                       | Ukryj wszystko 🖂  |
| <ul> <li>Szczegóły płatności</li> </ul>                                                                                                    |                                                                                                    |                                                       |                            |                                       | ★ = Pola Wymagane |
| Express Elixir ()     Poutne ()                                                                                                    | Sorbnet                                                                                                    | Szczegóły platności                                   | ۵<br>۷                     |                                       |                   |
| <ul> <li>Szczegóły beneficjenta</li> </ul>                                                                                                    |                                                                                                    |                                                       |                            |                                       | ★ = Pola Wymagane |
| Nazwa beneficjenta     AGC COMPANY ABC     M     Adres beneficjenta — wiersz 1     Wiarsaw, Poland     Adres beneficjenta — wiersz 2                                                                                                    | Kod rozliczeniowy banku beneficjenta<br>10301588<br>Nazwa banku beneficjenta<br>BANK HANDLOWY RCR OLSZTYN     | Numer rachunku beneficjenta 7210301508000000100066010 |                            |                                       |                   |
| Zatwierdź Zapisz jako wersję roboczą                                                                                                    | Anuluj Wyczyść wprowadzone dane                                                                               |                                                       |                            |                                       | Ø                 |

Funkcja "Edytuj szczegóły płatności" może być używana do dostosowania szczegółów płatności. Zweryfikuj informacje o płatności i wybierz "Prześlij płatność", gdy wszystkie szczegóły będą kompletne i dokładne.

| DIRECT                                                         |                                       |                                                                  |                            |                                   |                                                   |                      |                                      |          | *       |   |
|----------------------------------------------------------------|---------------------------------------|------------------------------------------------------------------|----------------------------|-----------------------------------|---------------------------------------------------|----------------------|--------------------------------------|----------|---------|---|
| a Główna 🛛 Płatności 👻 Kredyty 👻 Nal                           | eżności i Pobrania 👻 Trade / EWnioski | Raporty I Analizy      ▼                                         | Zapytania I Wyszukiwanie 🝷 | Obsługa Plikć                     | w <del>v</del> Sa                                 | amoobsługa 👻 Platfor | my CITI 👻                            |          |         |   |
| onaj płatności używając FullLimit1006                          |                                       |                                                                  |                            |                                   |                                                   |                      |                                      |          |         |   |
| góły płatności Dodatkowe szczegóły                             | — 3<br>Przejrzyj i prześlij           |                                                                  |                            |                                   |                                                   |                      |                                      |          |         |   |
| Przejrzyj i prześlij<br>Przed przesłaniem płatności sprawdź sw | oje dane.                             |                                                                  |                            |                                   |                                                   | Edytuj szczegóły     | Płatności Edytuj dodatkowe szczegóły | Prześlij | platnoś | ć |
| rzegląd płatności                                              | Ĕ                                     | tmię i nazwisko odbiorcy<br>BENE                                 |                            |                                   | Rachunek odbiorcy 7010300006000000010004          |                      |                                      |          |         |   |
|                                                                |                                       | Rachunek obciążany i waluta<br>70 1030 0006 0000 0001 00         |                            | 0                                 | Metoda płatności<br>Krajowy przelew środków – lok |                      |                                      |          |         |   |
|                                                                | w<br>F                                | Waluta i kwota platności<br>PLN 3,00                             |                            |                                   | Data waluty<br>2024-08-26                         |                      |                                      |          |         |   |
| Pozostałe szczegóły                                            | 3                                     | Vazwa rachunku obciążanego<br>ACCOUNT NAME TO CHECK              |                            | System płatności<br>Przelew zwykł | (                                                 |                      | Numer referencyjny transakcji<br>REF |          |         |   |
|                                                                |                                       | Kod rozliczeniowy banku odbiorcy Nazwa bank<br>10300006 BANK HAN |                            |                                   | xanku odbiorcy Poufne<br>HANDLOWY RCR OLSZTYN Nie |                      | Poutne<br>Nie                        |          |         |   |
|                                                                |                                       |                                                                  |                            |                                   |                                                   |                      |                                      |          |         |   |

#### 5. Potwierdzenie płatności

Pojawi się potwierdzenie płatności wskazujące, że płatność została wysłana.

| CitiDIRECT>                       |                                                            |                                                                                                    |                                                                     |  |  |  | 8 |
|-----------------------------------|------------------------------------------------------------|----------------------------------------------------------------------------------------------------|---------------------------------------------------------------------|--|--|--|---|
| Strona Główna 🛛 Płatności 👻 Kredy | y 👻 Należności i Pobrania 👻 Trade / EWnioski 👻             | Raporty I Analizy 👻 Zapytania I Wyszukiwanie 👻 Obsługa                                                     | a Plików 👻 Samoobsługa 👻 Platformy CITI 👻                           |  |  |  |   |
|                                   | Vykonano z<br>Twoja płatno<br>o numerze re<br>26 została w | <b>lecenia płatności</b><br>ść na rzecz BENE-70103000060<br>żferencyjnym REF w wysokości zł3<br>prowadzona | Rucpoczij nong platność<br>0000000100045001<br>8,00 z dnia 2024-08- |  |  |  |   |

Niniejszy materiał reklamowy został wydany jedynie w celach informacyjnych i nie stanowi oferty w rozumieniu art. 66 Kodeksu cywilnego. Linki umieszczane w naszych komunikatach prowadzą do stron internetowych lub materiałów marketingowych naszego Banku lub naszych partnerów, które mają charakter informacyjny. Nie wykorzystujemy linków do zbierania danych wrażliwych od naszych Klientów. Jeśli cokolwiek budzi Państwa zastrzeżenia, prosimy o kontakt z CitiService lub nadawcą komunikatu ze strony Banku. Znaki Citi oraz Citi Handlowy stanowią zarejestrowane znaki towarowe Citigroup Inc., używane na podstawie licencji. Spółce Citigroup Inc. oraz jej spółkom zależnym przysługują również prawa do niektórych innych znaków towarowych tu użytych. Bank Handlowy w Warszawie S.A. z siedzibą w Warszawie, ul. Senatorska 16, 00–923 Warszawa, zarejestrowane przez Sąd Rejonowy dla m.st. Warszawie, XII Wydział Gospodarczy Krajowego Rejestru Sądowego, pod nr. KRS 000 000 1538; NIP 526–030–02-91; wysokość kapitału zakładowego wynosi 522 638 400 złotych, kapitał zostałw pełni opłacony.